# 个人或单位签章制作流程

(会用 PS 的可以不用理会此教程)

此教程分为两部分,第一部分是个人签章制作参考教程, 第二部分是单位公章签章制作参考教程。签章制作要求背景 透明,分别使用两类工具举例如何制作透明签章。

## 第一部分 个人透明签章制作

(以WPS 2019、Microsoft Excel2010版本为例)

- 一、以 WPS 2019 版本为例(个人章)
- 在空白A4纸写上个人名字,再扫描或者拍照(建议扫描; 若选择拍照的话,须保证是在纯色纸张上拍照,不能有阴 影,不然无法顺畅制作透明背景),裁剪出姓名并保存为 图片,如下:

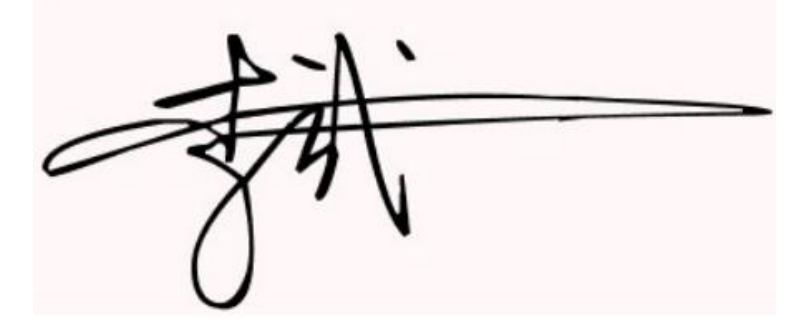

2. 打开 Excel 表格, 插入第1步保存好的图片。

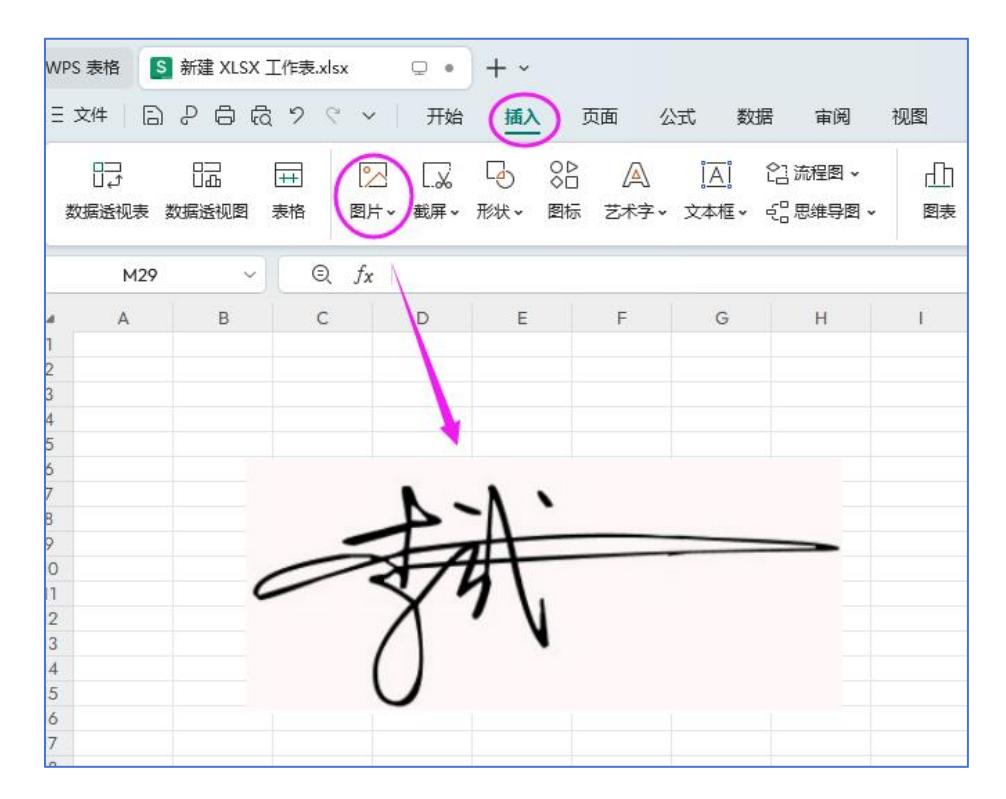

 图片插入后,图片背景不是透明的,须将图片背景设置为 透明色。

| WPS 表格 S 系                                                                         | 新建 XLSX 工作表 | .xlsx 👳           | • + •                                            |      |               |                                       |                  |                          |                    | 1    |                    |
|------------------------------------------------------------------------------------|-------------|-------------------|--------------------------------------------------|------|---------------|---------------------------------------|------------------|--------------------------|--------------------|------|--------------------|
| 三文件 🗌 👌                                                                            | 9 0 6 7     | < ∧               | 开始 插入                                            | 页面 2 | 公式 数据         | 审阅                                    | 视图               | 工具                       | 会员专享               | 效率 ( | 图片工具               |
| 応 更改图片<br>── 添加图片 ~                                                                |             | 4.86厘米<br>11.40厘米 | <ul> <li>↓ ● 锁定纵横比</li> <li>↓ □□ 重设大小</li> </ul> |      | ()<br>+ 智能抠图~ | 2 2 2 2 2 2 2 2 2 2 2 2 2 2 2 2 2 2 2 | <b>○</b><br>色彩 • | 000<br>(4)<br>(4)<br>(5) | ) 🔲 边框<br>&  🛛  重设 |      | ⊡ 组合 •<br>• 侣 对齐 • |
| 图片 4                                                                               | ~ (         | $\bigcirc f_X$    |                                                  |      |               | 1                                     |                  |                          |                    |      |                    |
| a A                                                                                | В           | C D               | E                                                | F    | G             | н                                     | I.               | J                        | к                  | L    | м                  |
| 2<br>3<br>4<br>5<br>6<br>7<br>8<br>9<br>0<br>11<br>2<br>3<br>4<br>5<br>6<br>7<br>8 |             | to                | À.                                               | 8    |               | 击2之<br>部分,<br>                        |                  | 用2的<br>可变成               | 吸笔点<br>透明色         | 京击图) | 计的底                |

| Ξ 3           | 文件 🗌 🗋     | 266  | 9 . ~                 | 开始    | 插入                  | 页面 | 公式 数据    | 审阅   | 视图                 | 工具             | 会员专享            | 效率            | 图片工具              |
|---------------|------------|------|-----------------------|-------|---------------------|----|----------|------|--------------------|----------------|-----------------|---------------|-------------------|
| 5<br>10<br>10 | 3 更改图片<br> | ☆栽剪▼ | [] 4.86厘<br>[] 11.40] | * 0 • | 。<br>锁定纵横比<br>了重设大小 |    | 计 智能抠图 - | 设置透明 | <b>了</b><br>他 色彩 • | 000 (<br>¢¢¢\$ | ♀ □ 边框 果 ◆ □ 重设 | ▼ □〕<br>样式 旋转 | ▶ 1日 组合<br>▼ 旧 对齐 |
|               | 图片 4       | ~    | © fx                  |       |                     |    |          |      |                    |                |                 |               |                   |
| 4<br>1        | A          | В    | С                     | D     | E                   | F  | G        | Н    | I                  | J              | K               | L             | М                 |
| 2<br>3<br>4   |            |      |                       |       | Ø                   |    | 变成透      | 明的   | 样子                 | :可以            | 看到表             | 格线条           |                   |
| 5<br>6<br>7   |            | 0    |                       |       | ۵<br>۱              |    |          | 0    | 9                  |                |                 |               |                   |
| 8             |            |      | -                     | 1     | 1                   |    |          | _    |                    |                |                 |               |                   |
| 10            |            |      | ~                     | 3/1   | 1                   |    |          | 0    | Ð                  |                |                 |               |                   |
| 12            |            | ~~   |                       | X     | V                   |    |          | Ŭ    | 4                  |                |                 |               |                   |
| 13<br>14      |            |      |                       | ()    |                     |    |          |      | E                  |                |                 |               |                   |
| 15<br>16      |            | 0    |                       | 0     | 0                   |    |          | 0    | R                  |                |                 |               |                   |
| 17            |            |      |                       |       |                     |    |          |      | •••                |                |                 |               |                   |

4. 透明图片导出 PNG 格式的图片即可,如下图

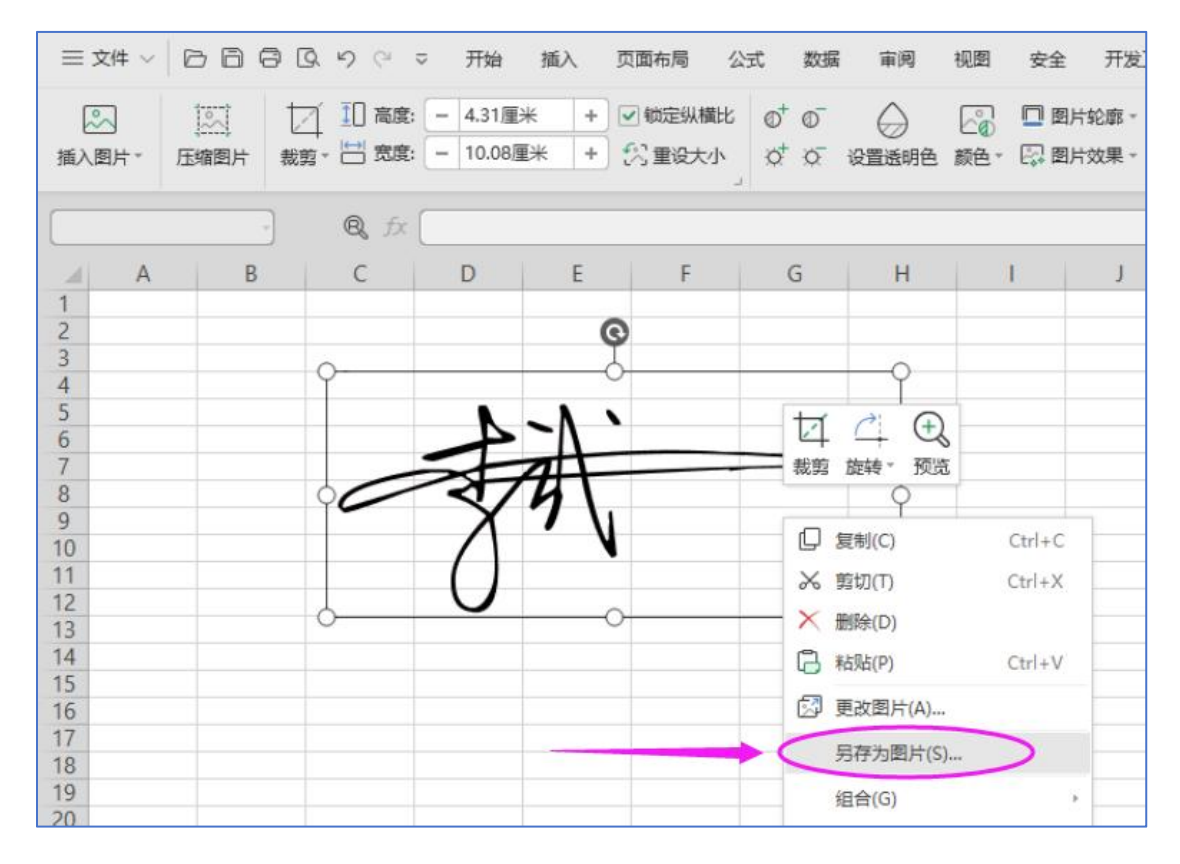

5. 将保存的图片,上传到系统中的"系统管理-个人账号管理-添加签章"中,等待科技厅审核签章。"审核状态"变为"已审核"即可使用签章加盖到管理机构审核通过的申报书中(盖在签字盖章的部分)。

| 首页 申报                                                                                                    | 管理 项目                  | 管理 科技报告                          | 政策栏目                  | 系统管理                    | 主菜单                  |                                                |                          |                                                        |
|----------------------------------------------------------------------------------------------------|------------------------|----------------------------------|-----------------------|-------------------------|----------------------|------------------------------------------------|--------------------------|--------------------------------------------------------|
| 推荐单位查询 个人信息                                                                                                    | 维护 个人账号                | 管理                               |                       | 1                       |                      |                                                |                          |                                                        |
|                                                                                                    | U                      |                                  |                       |                         |                      |                                                |                          |                                                        |
| ④ 基本信息                                                                                                    |                        |                                  |                       |                         |                      |                                                |                          |                                                        |
| 电子邮箱:                                                                                                    | 12 <u> </u>            | ,, n                             |                       |                         | 更改邮箱                 |                                                |                          |                                                        |
| 手机号码:                                                                                                    | 1: 383                 |                                  |                       |                         | 更改手机                 |                                                |                          |                                                        |
| 登录账号:                                                                                                    | 12 g                   | qq.com / 1383                    |                       |                         | (为了您的账户安全,我们通        | 建议您使用邮箱或                                       | 手机登录方式)                  |                                                        |
| 🛈 安全服务                                                                                                    |                        |                                  |                       |                         |                      |                                                |                          |                                                        |
| 登录密码                                                                                                    |                        | 安全性高的密码可以很<br>母、数字和特殊字符,         | 账号更安全。建议<br>并长度超过8位以  | X您定期更换密码,<br>上的密码。      | 且设置一个包含英文大小写字        | 修改                                             |                          |                                                        |
| 验证邮箱 🗹                                                                                                    | 已完成                    | 验证邮箱后,您可以享                       | 受更丰富的服务,              | 如邮箱登录,邮箱                | 找回密码等。               | 更改邮箱                                           |                          |                                                        |
| 验证手机 🗹                                                                                                    | 已完成                    | 验证手机后,您可以享                       | 受更丰富的服务,              | 如手机号登录、手                | 机找回密码等。              | 更改手机                                           |                          |                                                        |
| 网办帐号 🎽                                                                                                    | 未绑定                    | 绑定广西一体化网上政                       | 《务服务平台帐号周             | 后,您可以实现一个               | 账号,全网通办的目标。          | 绑定广西一体化                                        | 网上政务服务平台帐号               |                                                        |
| 徽信公众号 🎽                                                                                                    | 未绑定                    | 绑定徵信公众号,您可                       | 心享受更丰富的服              | <b>段务,如工作提醒,</b>        | 项目进度查阅等              | 查看微信公众号                                        | 二维码                      |                                                        |
| <ul> <li>         ・</li> <li>         ・</li> <li>         ・&lt;</li></ul> | 音 重涌对白油屋               | <b>同秋</b> 左南於后方可伸用于              | 点击此处,                 | 将刚制作                    |                      | <b>6.5000000000000000000000000000000000000</b> | 十上传,等待审核即                |                                                        |
| 7 人或單位亦加 (制作) 的是<br>加盖签章,请在项目通过形式<br>添加签章                                                                                                    | 章,高温过了了去。<br>第二前元成电子签: | #1001 #102月7月10月1<br>章制作。如制作电子签章 | 《四中取作门。2<br>[遇到问题,可加养 | 321410)四相议。<br>统底部QQ群获取 | 和外白中水、全立外白府ハウ<br>部助。 | ₩/₩₩3%₩61 <u>∞</u> 3                           | ₽ \683  〒子重卓。 797) 使%日連U | ▲ TT 0 ( - 0 / 0 + 0 + 1 + 1 + 1 + 1 + 1 + 1 + 1 + 1 + |
| 3 签章                                                                                                    |                        | 签章名称                             |                       | 签章类型                    | 提交时                  | )ej                                            | 审核状态                     | 操作                                                     |

申报书加盖个人签章后的样式如下:

## 九、相关负责人、申报单位承诺

1. 本项目申报书是在认真阅读理解并承诺严格遵守《科学技术活动违规行为处理暂行规定》、《科 学技术活动评审工作中请托行为处理规定(试行)》、《广西重点研发计划管理办法(试行)》、《广 西重点研发计划经费管理办法(试行)》、《广西科技发展专项资金管理办法(试行)》、国家和自治 区有关学术不端和科研诚信管理有关规定以及《申报指南》基础上,按程序和规定编制的。

2. 项目负责人及项目组成员承诺尊重科研规律、弘扬科学家精神、恪守科研道德、遵守科研作风学风及科研诚信、科技伦理要求,已按有关规定进行科技伦理审查,严格执行项目管理有关规定,承诺所提供申报资料真实可靠、项目组成员身份真实有效、廉洁公正履职,严守保密纪律,项目经费使用合规等。

3.本单位承诺规范本单位科研行为,保证申报材料各项内容真实、客观,无编报虚假预算、篡改单位财务数据、侵犯他人知识产权等行为,已遵照国家相关法律法规进行了保密审查,并承担由此引起的相关责任。

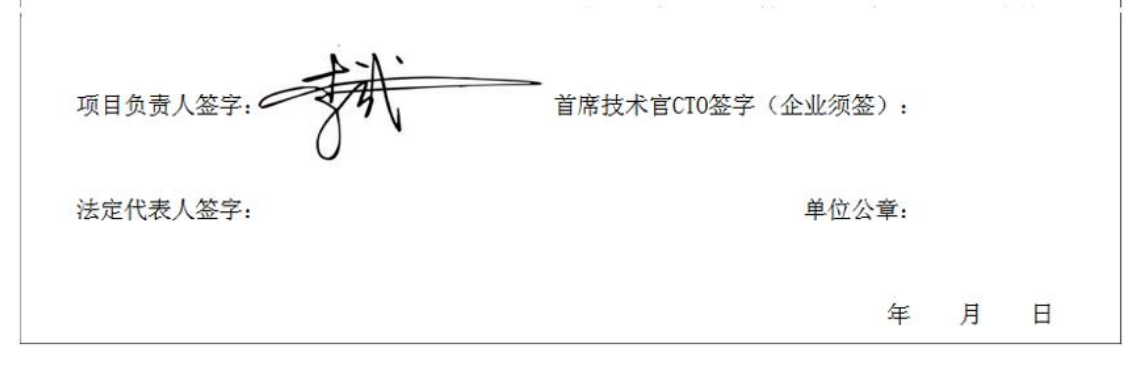

## 二、以 Microsoft Excel2010 为例(个人章)

1. 在空白 A4 纸写上个人名字,再扫描或者拍照(建议扫描; 若选择拍照的话,须保证是在纯色纸张上拍照,不能有阴 影,不然无法顺畅制作透明背景),裁剪出姓名并保存为 图片,如下:

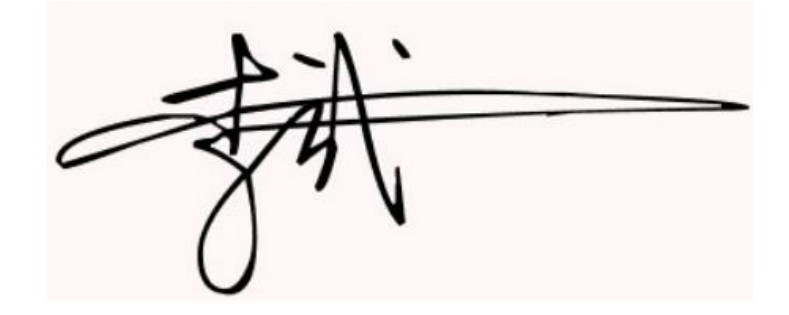

2. 打开 Excel 表格, 插入图片

| 🕅 🔒        | ·) · (· |       |           |                           |          |     |         |          |     |          |           | 工作                      | ₿1 - M     | icrosoft           | Excel |
|------------|---------|-------|-----------|---------------------------|----------|-----|---------|----------|-----|----------|-----------|-------------------------|------------|--------------------|-------|
| 文件         | 开始      | 插入 页  | 面布局 公式    | 数据                        | 审阅       | 视图  | 福       | 8后PDF    |     |          |           |                         |            |                    |       |
| 1,2        |         |       | 7 7       |                           |          | *   | ۲       | -        |     | **.      | 0         | $\overline{\mathbf{M}}$ | <u>alu</u> | 10 <mark>01</mark> |       |
| 数据<br>透视表· | 表格      | 图片剪贴画 | 形状 SmartA | t <mark>屏幕</mark> 截图<br>→ | 柱形图<br>* | 折线图 | 饼图<br>* | 条形图<br>• | 面积图 | 散点图<br>▼ | 其他图表<br>* | 折线图                     | 柱形图        | 盈亏                 | 切片    |
| 表          | 格       | 1     | 插图        |                           |          |     |         | 图表       |     |          | 15        |                         | 迷你图        |                    | 筛选    |
|            | F15     | 6     | fx        |                           |          |     |         |          |     |          |           |                         |            |                    |       |
|            | A       | в     | c         | D                         | E        | F   |         | G        |     | H        | I         |                         | J          | F                  | ζ     |
| 1 2        |         |       | 插入图       | 片                         |          |     |         |          |     |          |           |                         |            |                    |       |
| 3          |         | 1     |           |                           |          |     |         |          |     |          |           |                         |            |                    |       |
| 4<br>5     |         |       | N         | 1                         | × -      |     |         |          |     |          |           |                         |            |                    |       |
| 6          |         |       |           | -                         |          |     | _       |          | -   |          |           |                         |            |                    |       |
| 8          |         | 6     |           | 741                       |          |     |         |          |     |          |           |                         |            |                    |       |
| 9<br>10    |         |       |           | ·                         | N        |     |         |          |     |          |           |                         |            |                    |       |
| 11         |         |       | U         |                           |          |     |         |          |     |          |           |                         |            |                    |       |
| 12         |         |       |           |                           |          | 1   |         |          |     |          |           |                         |            |                    |       |

3. 将图片背景设置为透明色

| 王<br>文件<br>开始 | ▼ ▼<br>插入 页面布局 公式 数据 車周 视图 福昕PDF                                                                                                    | TER I | 工作簿1     | Microsoft Excel |                |       |                            |
|---------------|----------------------------------------------------------------------------------------------------|-------|----------|-----------------|----------------|-------|----------------------------|
| 動物背景 東正       | ● 「「「「「「「「「「」」」」」<br>● 「「」」」」<br>● 「」」」」<br>● 「」」」」<br>● 「」」」<br>● 「」」<br>● 「」」<br>● 「」」<br>● 「」」」<br>● 「」」<br>● 「」<br>● 「」<br>● 「」<br>● 「」<br>● 「」<br>● 「」」<br>● 「」<br>● 「<br>● 「」<br>● 「<br>● 「<br>● 「<br>● 「<br>● 「<br>● 「<br>● 「<br>● 「 |       |          | 2 🔜 🤅           | 2              |       | → 型 図)<br>・ ○ 図)<br>・ 聖 図) |
| 図世 2          | <b>颜色饱和度</b>                                                                                                    |       | 图片样式     |                 |                |       |                            |
| 6071 4        | - se se se se se                                                                                                    | - 31  |          |                 |                |       |                            |
| A             | en                                                                                                    |       | I J      | K               | L              | Щ     | N O                        |
| 2             | 四 新 新 新 新                                                                                                    | - AT  |          |                 |                |       |                            |
| 3             | 重新着色                                                                                                    |       |          |                 |                |       |                            |
| 5             | · · · · · · · · · · · · · · · · · · ·                                                                                                    | -     |          |                 |                |       |                            |
| 6 7           | 林 林 林 林                                                                                                    |       |          |                 |                |       |                            |
| 8             |                                                                                                    |       |          |                 |                |       |                            |
| 10            | Su Su Su Su Su                                                                                                    | Sul   |          |                 |                |       |                            |
| 11            |                                                                                                    |       |          |                 |                |       |                            |
| 13            | 2 (1) (1) (1) (1) (1) (1) (1) (1) (1) (1)                                                                                                    |       |          | 9               |                |       |                            |
| 14            | 2 PART INCOMPANY                                                                                                    | T     |          | -6              |                | 9     |                            |
| 16            |                                                                                                    |       | N -      | N .             |                |       |                            |
| 17            |                                                                                                    |       | 10       |                 |                | -     |                            |
| 19            |                                                                                                    | 00    | -274     |                 | +1112.00-5-1-2 |       |                            |
| 20            |                                                                                                    |       | Λ'       |                 | 三支援の           | 희가오님处 | 而成透明操作                     |
| 22            |                                                                                                    |       | ()       |                 |                | -     |                            |
| 23 24         |                                                                                                    | 6     | <u> </u> | 0               |                |       |                            |

4. 将透明图片选中,复制到 word 文件中,然后另存为 PNG 格式的图片即可,如下图:

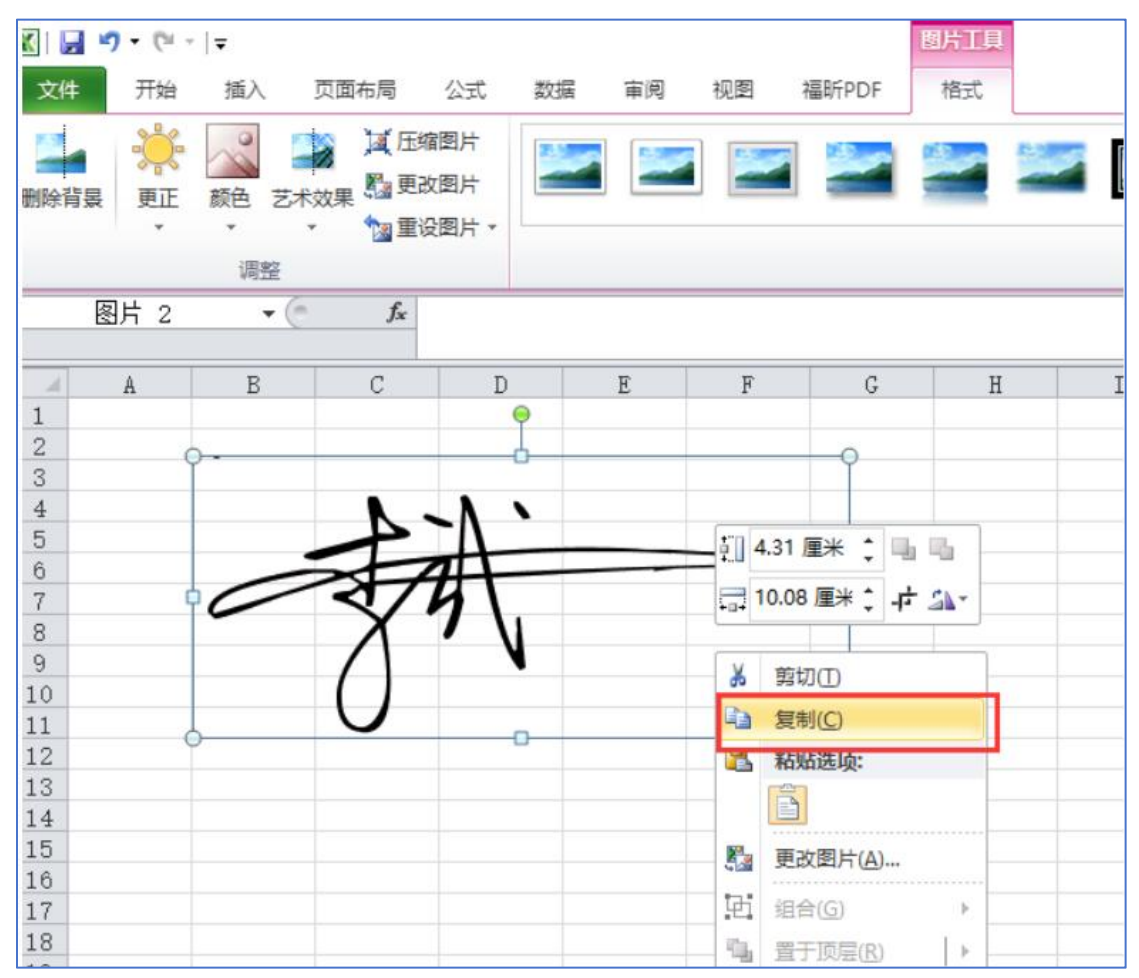

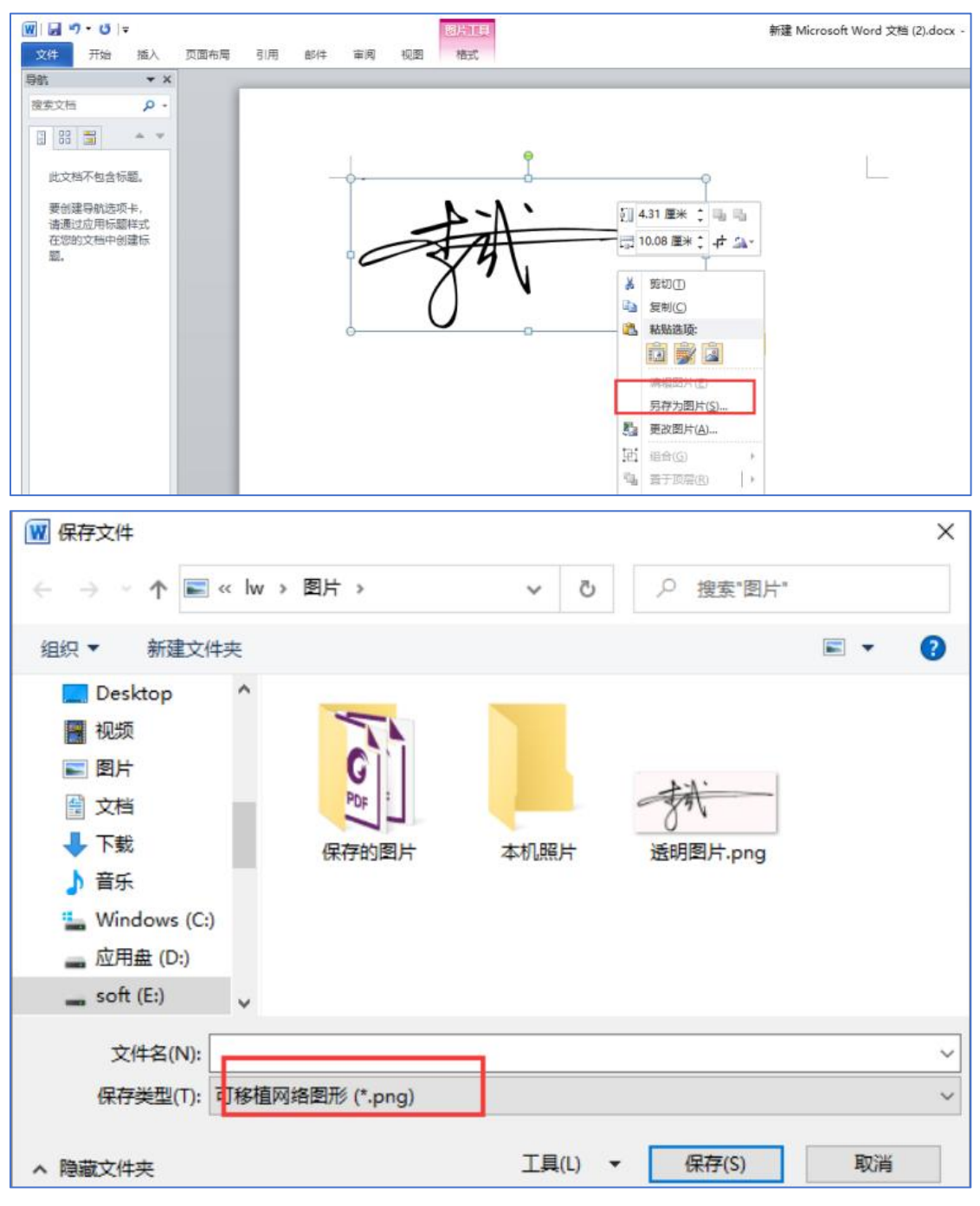

5. 将保存的图片,上传到系统中的"系统管理-个人账号管理-添加签章"中,等待科技厅审核签章,"审核状态"变为"已审核"即可使用签章加盖到管理机构审核通过的申报书中(盖在签字盖章的部分)。

| 首页 申报                                                              | 管理 项目                 | 管理 科技报告                      | 政策栏目 系统管理                                         | 主菜单                                                 |                                                     |                                 |
|--------------------------------------------------------------------|-----------------------|------------------------------|---------------------------------------------------|-----------------------------------------------------|-----------------------------------------------------|---------------------------------|
| 推荐单位查询 个人信息:                                                       | 维护 个人账号               | 管理                           | 0                                                 |                                                     |                                                     |                                 |
|                                                                    | 2                     |                              |                                                   |                                                     |                                                     |                                 |
| ③ 基本信息                                                             |                       |                              |                                                   |                                                     |                                                     |                                 |
| 电子邮箱:                                                              | 12 <u> </u>           | n n                          |                                                   | 更改邮箱                                                |                                                     |                                 |
| 手机号码:                                                              | 1: 383                |                              |                                                   | 更改手机                                                |                                                     |                                 |
| 登录账号:                                                              | 12 30                 | iq.com / 1383                |                                                   | (为了您的账户安全,我们建议您使用曲                                  | 箱或手机登录方式)                                           |                                 |
| ③ 安全服务                                                             |                       |                              |                                                   |                                                     |                                                     |                                 |
| 登录密码                                                               |                       | 安全性高的密码可以使账<br>母、数字和特殊字符,并   | 号更安全。建议您定期更换密码,<br>长度超过8位以上的密码。                   | 且设置一个包含英文大小写字修改                                     |                                                     |                                 |
| 验证邮箱 🛩                                                             | 已完成                   | 验证邮箱后,您可以享受                  | 更丰富的服务,如邮箱登录,邮箱                                   | 找回密码等。 更改邮箱                                         |                                                     |                                 |
| 验证手机 🛩                                                             | 已完成                   | 验证手机后,您可以享受                  | 更丰富的服务,如手机号登录、手                                   | 机找回密码等。 更改手机                                        |                                                     |                                 |
| 网办帐号 🎽                                                             | 未绑定                   | 绑定广西一体化网上政务                  | 服务平台帐号后,您可以实现一个                                   | 账号,全网通办的目标。 <mark>绑定广西</mark> 一                     | 体化网上政务服务平台帐号                                        |                                 |
| 徽信公众号 样                                                            | 未绑定                   | 绑定徽信公众号,您可以                  | 享受更丰富的服务,如工作提醒,                                   | 项目进度查阅等 查看微信公                                       | 众号二维码                                               |                                 |
| <ul> <li>电子签章</li> <li>个人或单位添加(制作)的签述<br/>加盖签章,请在项目通过形式</li> </ul> | 章,需通过自治区<br>海产前元成电子签3 | 中技厅审核后方可使用于项<br>章制作。如制作电子签章遇 | 击此处,将刚制作<br>目申报环节。2021年起广西科技计<br>到问题,可加系统底部QQ群获取3 | E成功的透明底色签章<br><sup>刻项目申报(基金项目除外) 启用在线电<br/>動。</sup> | <b>图片上传,等待审核即</b><br><sup>子签章代替线下签字盖章。为方便项目通过</sup> | <b>可。</b><br>1考业机构形审后可及时快速在申报书上 |
| 添加签章                                                               |                       |                              |                                                   |                                                     |                                                     |                                 |
| 3 签章                                                               |                       | 签章名称                         | 签章类型                                              | 提交时间                                                | 审核状态                                                | 操作                              |

申报书加盖个人签章后的样式如下:

## 九、相关负责人、申报单位承诺

1. 本项目申报书是在认真阅读理解并承诺严格遵守《科学技术活动违规行为处理暂行规定》、《科 学技术活动评审工作中请托行为处理规定(试行)》、《广西重点研发计划管理办法(试行)》、《广 西重点研发计划经费管理办法(试行)》、《广西科技发展专项资金管理办法(试行)》、国家和自治 区有关学术不端和科研诚信管理有关规定以及《申报指南》基础上,按程序和规定编制的。

2. 项目负责人及项目组成员承诺尊重科研规律、弘扬科学家精神、恪守科研道德、遵守科研作风学风及科研诚信、科技伦理要求,已按有关规定进行科技伦理审查,严格执行项目管理有关规定,承诺所提供申报资料真实可靠、项目组成员身份真实有效、廉洁公正履职,严守保密纪律,项目经费使用合规等。

3.本单位承诺规范本单位科研行为,保证申报材料各项内容真实、客观,无编报虚假预算、篡改单位财务数据、侵犯他人知识产权等行为,已遵照国家相关法律法规进行了保密审查,并承担由此引起的相关责任。

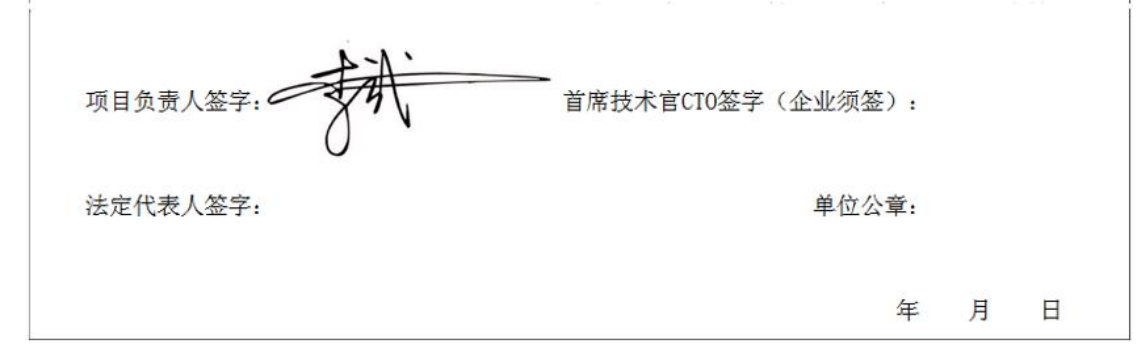

## 第二部分 单位公章透明签章制作

(以WPS 2019、Microsoft Excel2019版本为例)

一、以 WPS 2019 版本为例(单位章)

 在空白A4纸盖上单位公章,再扫描或者拍照(建议扫描; 若选择拍照的话,须保证是在纯色纸张上拍照,不能有阴 影,不然无法顺畅制作透明背景),裁剪出公 章并保存 为图片,如下:

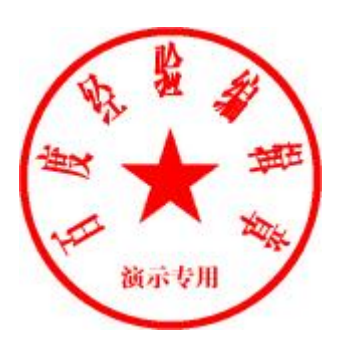

2. 打开 Excel 软件, 插入第1步保存好的图片。

| WPS | 表格 🚺               | 工作簿1                 |           | 0              | + ~  |                       |                     |
|-----|--------------------|----------------------|-----------|----------------|------|-----------------------|---------------------|
| Ξź  | 2件 🗋               | 266                  | 9 . ~     | 开始             | 插入   | 页面 公                  | 过 数                 |
| 数   | ロコ<br>リー<br>据透视表 数 | 日二  <br>日山  <br>据透视图 |           | !<br>↓<br>截屏 ↓ | ₩ 图标 | ▲<br><sup>艺术字</sup> ▼ | [ <u>A]</u><br>文本框→ |
|     | K26                | ~                    | ©, fx     | 1              |      |                       |                     |
|     | A                  | В                    | С         | D              | E    | F                     | G                   |
| 1   |                    |                      |           |                |      |                       |                     |
| 2   |                    |                      |           |                |      |                       |                     |
| 3   |                    |                      | 1         | -              |      |                       |                     |
| 4   |                    |                      | R. R.     |                |      |                       |                     |
| 5   |                    |                      | WR. 2     | 4              |      |                       |                     |
| 6   |                    |                      |           |                |      |                       |                     |
| 7   |                    |                      | 南区        | THE            |      |                       |                     |
| 8   |                    |                      |           | the second     |      |                       |                     |
| 9   |                    |                      | 1mm       | -4-            |      |                       |                     |
| 10  |                    |                      | <b>演示</b> | 专用             |      |                       |                     |
| 10  |                    |                      |           | -              |      |                       |                     |
| 12  |                    |                      |           |                |      |                       |                     |
| 13  |                    |                      |           |                |      |                       |                     |
| 14  |                    |                      |           |                |      |                       |                     |
| 1.0 |                    |                      |           |                |      |                       |                     |

# 图片插入后,看到图片背景不是透明的,须将其设置成透明色。

| WPS 表格 S 新建 XLSX 工作表.xlsx | ♀ • + •                                                                       |           |                    |                          | 0     |       |
|---------------------------|-------------------------------------------------------------------------------|-----------|--------------------|--------------------------|-------|-------|
| 三文(年一日の日の、                | ✓ 开始 插入 页面                                                                    | i 公式 数据   | 审阅 视图              | 工具 会员专享                  | 效率 图片 | [具] 人 |
| □                         | ○         锁定纵横比           ○         锁定纵横比           ○         □□         重设大小 | 图片设计 智能抠图 | した<br>设置透明色 西彩 - ・ | СС 🕎 💷 🕅<br>艾 茨 效果。 🖳 重新 |       | 〕组合、  |
| 图片3 ~ Q f;                | ы []                                                                          |           |                    |                          |       |       |
| A B C                     | D E F                                                                         | FG        | н                  | J K                      | L     | M     |
| 3 4                       |                                                                               | 点击2后,     | 用2的吸               | 笔点击图片                    | 的白底部分 | 5,即   |
| 5<br>6<br>7               |                                                                               | 可变成透      | 明色                 |                          |       |       |
| 8                         |                                                                               |           |                    |                          |       |       |
|                           | → ○ □ □                                                                       |           |                    |                          |       |       |
| 12 13 14                  | R                                                                             |           |                    |                          |       |       |
| 15<br>16                  |                                                                               |           |                    |                          |       |       |

| WPS                                                        | 表格 S           | 新建 XLSX ] | 工作表.xlsx                      |       | + ~             |                |                   |                  |              |               |
|------------------------------------------------------------|----------------|-----------|-------------------------------|-------|-----------------|----------------|-------------------|------------------|--------------|---------------|
| ΞΣ                                                         | 2件 🗋           | P 🖨 🛱     | 26.                           | ~ 开始  | 插入              | 页面             | 公式 数据             | 屠 审阅             | 视图           | 工具 😫          |
| 指                                                          | ら [1]<br>式刷 粘贴 |           | <sup>未体</sup><br>B <i>I</i> ⊻ | ~<br> | ⊻ 11 ×<br>⊴ × A | A+ A-<br>• ⊘ • | = = =             |                  | 日 日<br>換行 合并 | 「常知<br>マント・ギー |
|                                                            | R18            |           | × ✓ f:                        | x   a |                 |                |                   |                  |              |               |
| 4<br>1<br>2<br>3<br>4<br>5<br>6<br>7<br>8<br>9<br>10<br>11 | A              | В         | C Harrison                    | 日本の   | E               | F<br>变质<br>可以  | 。<br>成透明的<br>以看到表 | म<br>り样子<br>夏格线: | ·<br>·<br>条  | J             |
| 12<br>13                                                   |                |           |                               |       |                 |                |                   |                  |              |               |

4. 点击图片,将另存为 PNG 格式的图片即可。

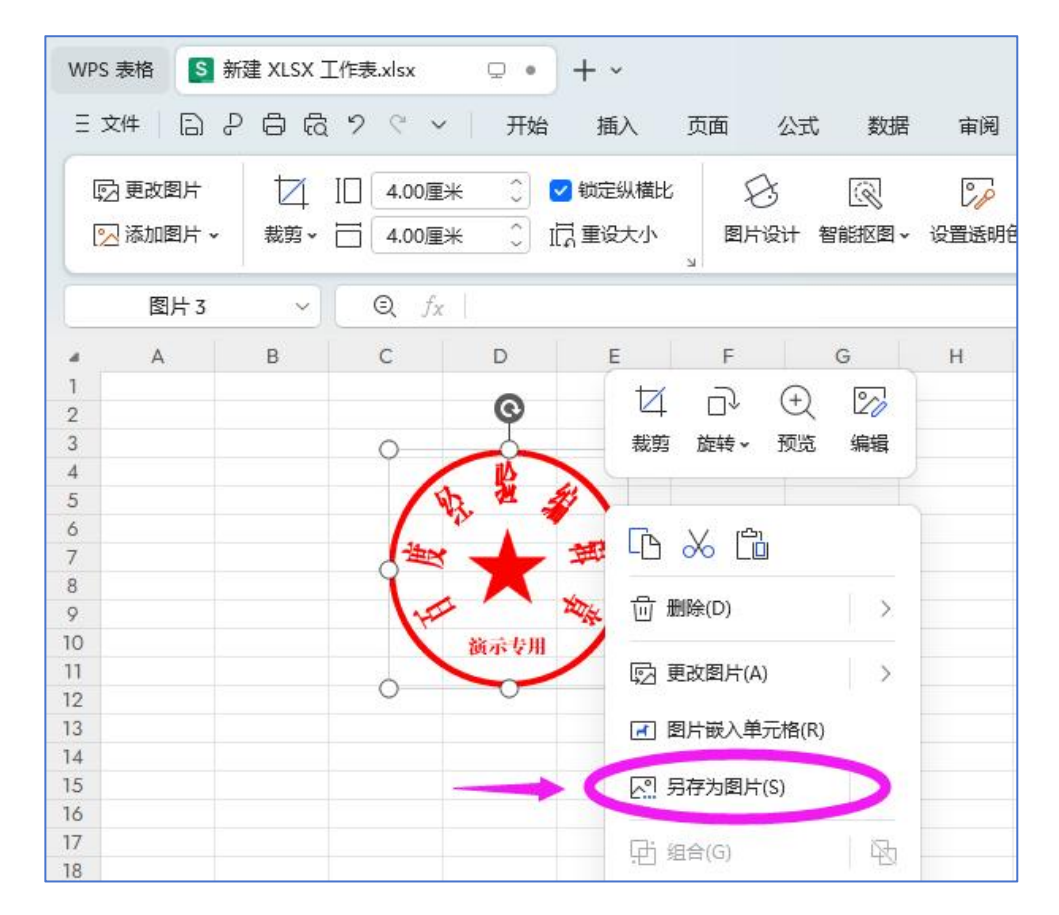

5. 由单位管理员登录系统,将保存的图片上传到系统中的 "系统管理-个人账号管理-添加签章"中,等待科技厅审 核签章。"审核状态"变为"已审核"即可使用签章加盖 到管理机构审核通过的申报书中(盖在签字盖章的部分)。

|                                      | e altric         | N. I RELEWIN       | TRACING              |                                          | 9                             | 12/18 T                                                         |              |                                  |                                             |
|--------------------------------------|------------------|--------------------|----------------------|------------------------------------------|-------------------------------|-----------------------------------------------------------------|--------------|----------------------------------|---------------------------------------------|
| 单位登词 一个人语                            | 思维护              | C人販与自理<br>2        |                      |                                          |                               |                                                                 |              |                                  |                                             |
| 基本信息                                 |                  |                    |                      |                                          |                               |                                                                 |              |                                  |                                             |
| 电子邮箱:                                | 12               | <u>с,</u> т        |                      |                                          |                               | 更改邮箱                                                            |              |                                  |                                             |
| 手机号码:                                | 1:               | 383                |                      |                                          |                               | 更改手机                                                            |              |                                  |                                             |
| 登录账号:                                | 12               | @qq.com            | / 1. 383             |                                          |                               | (为了您的账户安全,我们3                                                   | 書议您使用邮箱或手机登; | 录方式)                             |                                             |
| 安全服务                                 |                  |                    |                      |                                          |                               |                                                                 |              |                                  |                                             |
| 登录密码                                 |                  | 安全<br>母、           | 性高的密码可以使<br>数字和特殊字符, | 账号更安全。建议<br>并长度超过8位以                     | (您定期更换密码,<br>上的密码。            | 且设置一个包含英文大小写字                                                   | 修改           |                                  |                                             |
| 验证邮箱                                 | 🖌 已完成            | 验证                 | 邮箱后,您可以享             | 受更丰富的服务,                                 | 如邮箱登录,邮箱                      | 钳口密码等。                                                          | 更改邮箱         |                                  |                                             |
| 验证手机                                 | 🖌 已完成            | 检证                 | 手机后,您可以享             | 受更丰富的服务,                                 | 如手机号登录、                       | 手机找回密码等。                                                        | 更改手机         |                                  |                                             |
| 网办帐号                                 | 🗙 未绑定            | 绑定                 | 广西一体化网上政             | 务服务平台帐号后                                 | 后,您可以实现—                      | 个账号,全网通办的目标。                                                    | 绑定广西一体化网上政策  | 务服务平台帐号                          |                                             |
| 微信公众号                                | 🗙 未绑定            | 绑定                 | 徵信公众号,您可             | 以享受更丰富的服                                 | 《务,如工作提醒,                     | 项目进度查阅等                                                         | 查看微信公众号二维码   |                                  |                                             |
| 子 签章<br>单位添加(制作)的<br>章,请在项目通过形<br>签章 | 签章,需通过<br>武中交前元时 | 1自治区和技厅<br>成电子签章制作 | 事核后方可使用于<br>。如制作电子签章 | 点击此处,<br><sup>项目申报环节。2</sup><br>遇到问题,可加系 | 将刚制(<br>021年起广西科技<br>统底部QQ群获取 | <b>午成功的透明底台</b><br><sup>计划项目申报(基金项目除外)<br/><sup>帮助。</sup></sup> | 色 经 章 图 片 上  | <b>传,等待审核即</b><br>凯下签字盖章。为方便项目通过 | <b>し</b> 。<br>立 考 业 机 构 形 审 后 可 及 时 快 速 在 日 |
|                                      |                  |                    |                      |                                          |                               |                                                                 |              |                                  |                                             |

申报书加盖单位签章后的样式如下:

#### 九、相关负责人、申报单位承诺

1. 本项目申报书是在认真阅读理解并承诺严格遵守《科学技术活动违规行为处理暂行规定》、《科 学技术活动评审工作中请托行为处理规定(试行)》、《广西重点研发计划管理办法(试行)》、《广 西重点研发计划经费管理办法(试行)》、《广西科技发展专项资金管理办法(试行)》、国家和自治 区有关学术不端和科研诚信管理有关规定以及《申报指南》基础上,按程序和规定编制的。

2.项目负责人及项目组成员承诺尊重科研规律、弘扬科学家精神、恪守科研道德、遵守科研作风学风及科研诚信、科技伦理要求,已按有关规定进行科技伦理审查,严格执行项目管理有关规定,承诺所提供申报资料真实可靠、项目组成员身份真实有效、廉洁公正履职,严守保密纪律,项目经费使用合规等。

3.本单位承诺规范本单位科研行为,保证申报材料各项内容真实、客观,无编报虚假预算、篡改单 位财务数据、侵犯他人知识产权等行为,已遵照国家相关法律法规进行了保密审查,并承担由此引起的 相关责任。

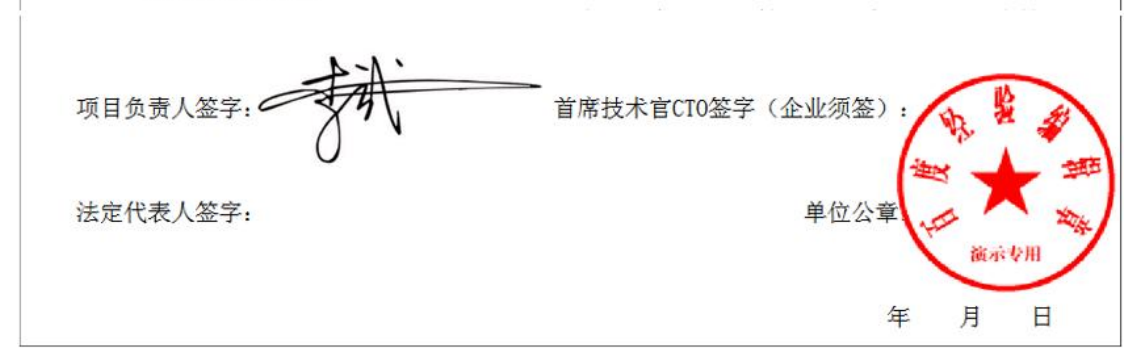

单位管理员在加盖签章时,还需要加法定代表的章和日期。 详见系统首页通知公告栏的《广西科技计划项目电子签章使 用手册》。

## 二、以 Microsoft Excel2019 为例(单位章)

 在空白A4纸盖上单位公章,再扫描或者拍照(建议扫描; 若选择拍照的话,须保证是在纯色纸张上拍照,不能有阴 影,不然无法顺畅制作透明背景),裁剪出公 章并保存 为图片,如下:

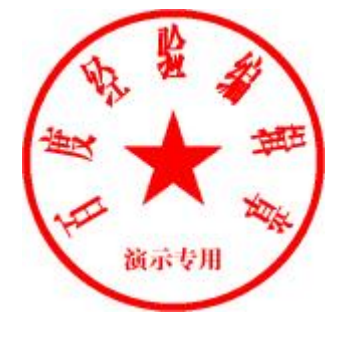

2. 打开 Excel 软件, 插入第1步保存好的图片。

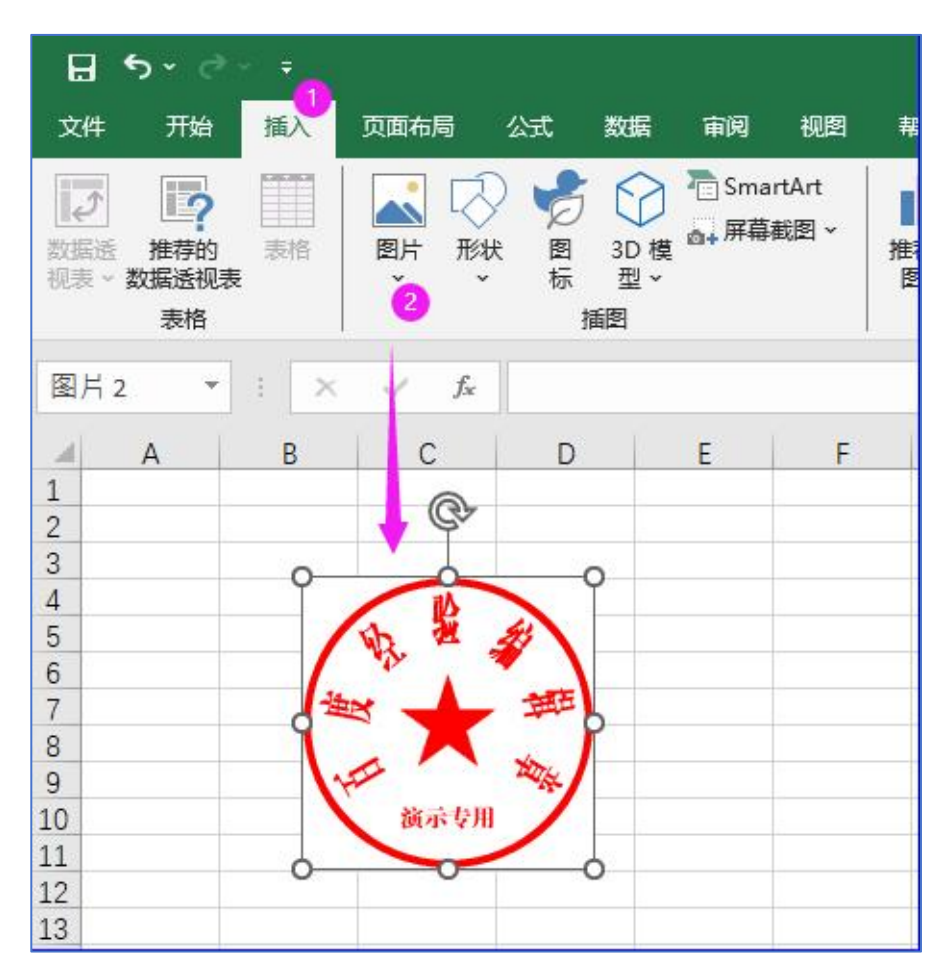

图片插入后,看到图片背景不是透明的,须将其设置成透明色。

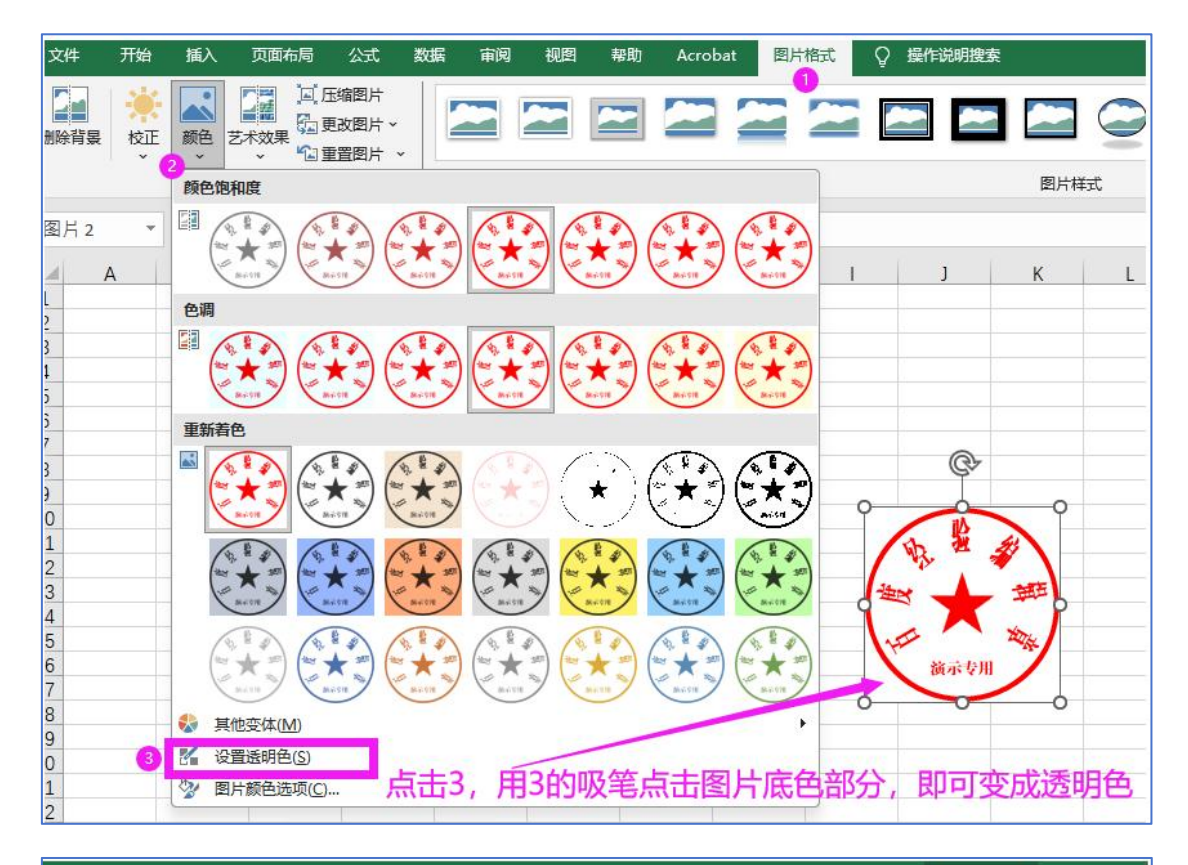

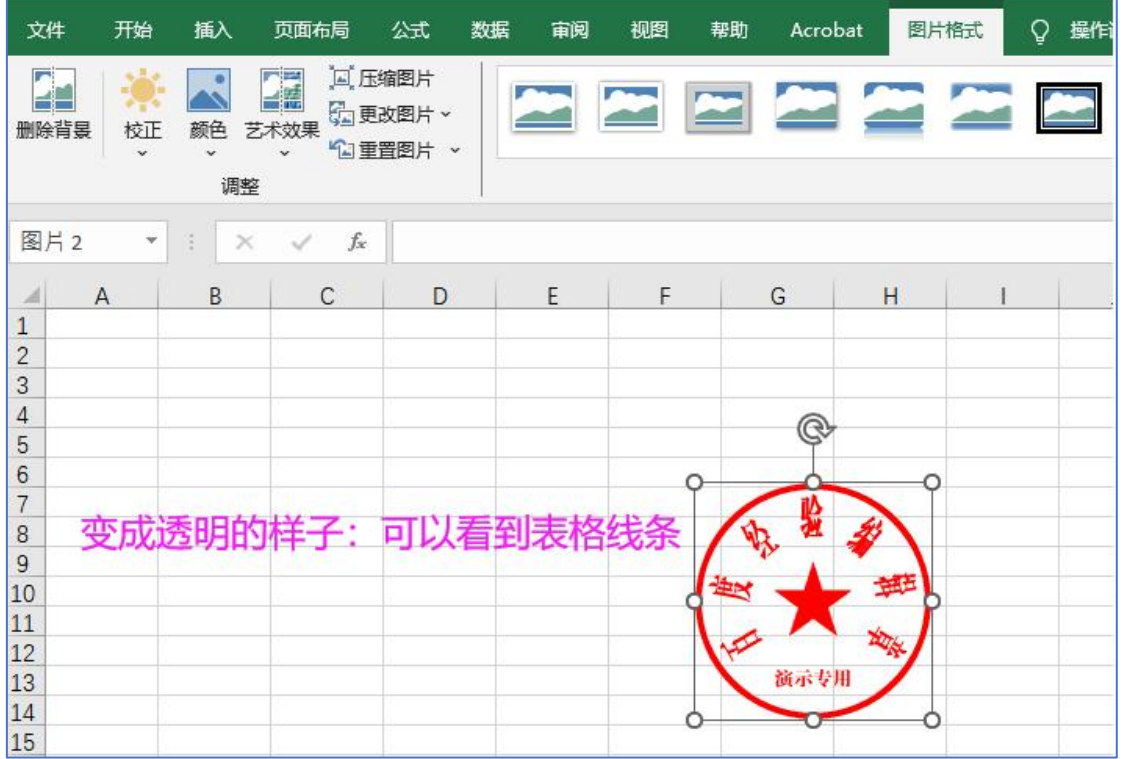

4. 将透明图片复制到 word 文件中, 然后另存为 PNG 格式的 图片即可, 如下图

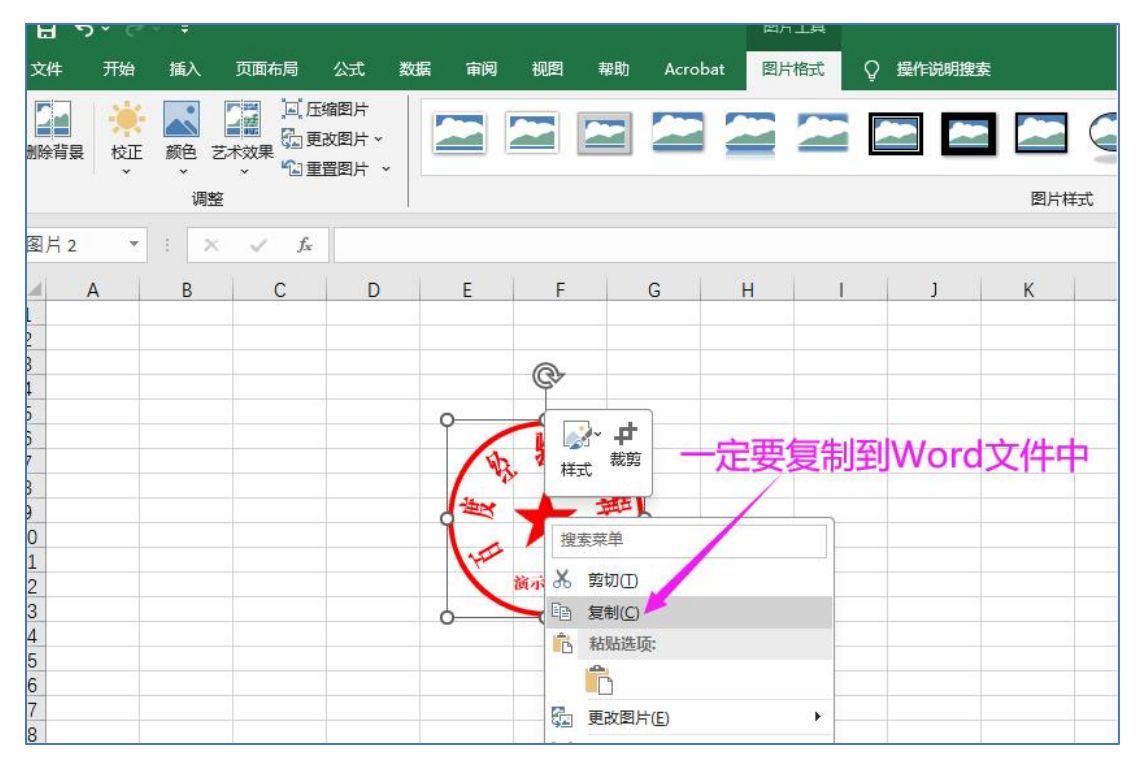

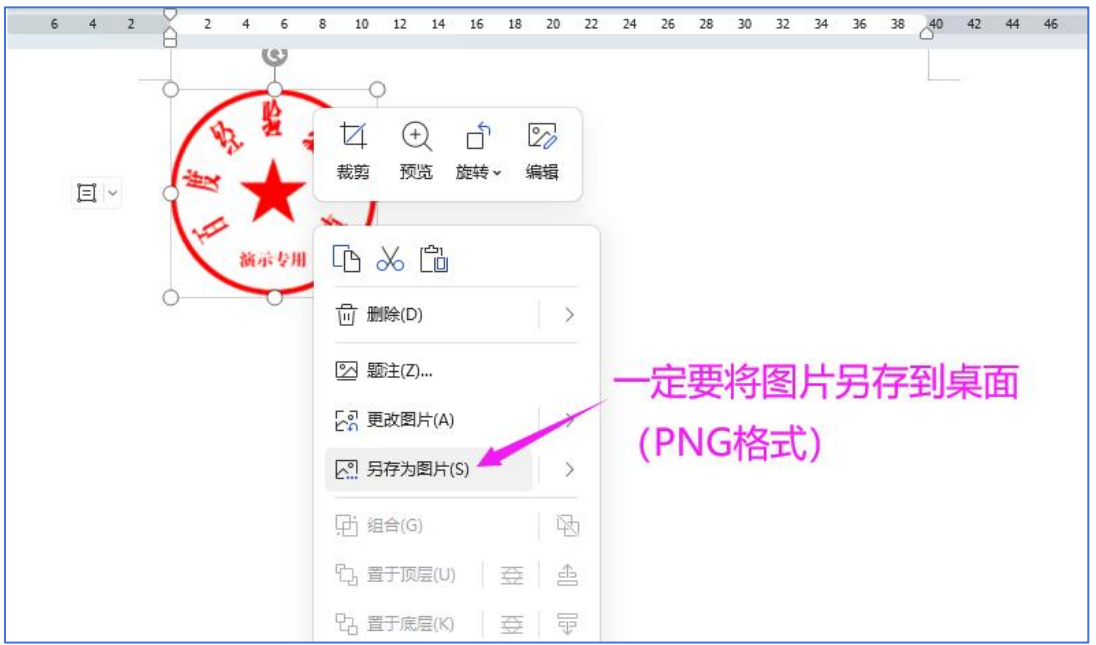

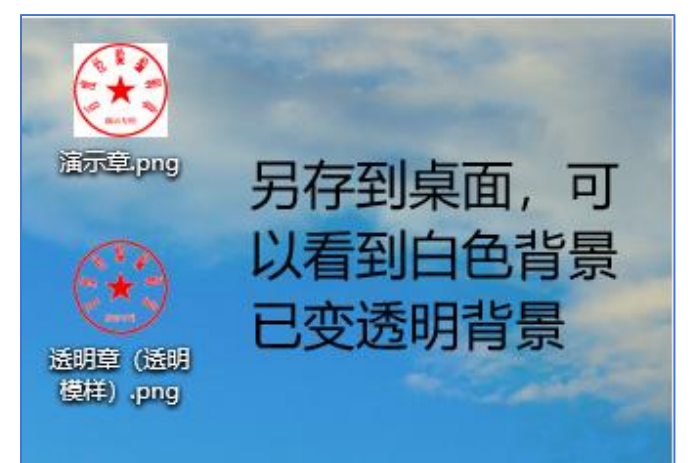

5. 由单位管理员登录系统,将保存的图片上传到系统中的 "系统管理-个人账号管理-添加签章"中,等待科技厅审 核签章。"审核状态"变为"已审核"即可使用签章加盖 到管理机构审核通过的申报书中(盖在签字盖章的部分)。

| 首页 申报                                                                                  | 管理 项目管                                           | 管理 科技报告                    | 政策栏目                                       | 系统管理                           | 主菜单                                                     |                                             |                                       |    |
|----------------------------------------------------------------------------------------|--------------------------------------------------|----------------------------|--------------------------------------------|--------------------------------|---------------------------------------------------------|---------------------------------------------|---------------------------------------|----|
| 推荐单位查询 个人信息纠                                                                           | i护 个人账号                                          | 管理                         |                                            | 1                              |                                                         |                                             |                                       |    |
|                                                                                        | 2                                                |                            |                                            |                                |                                                         |                                             |                                       |    |
| ③ 基本信息                                                                                 |                                                  |                            |                                            |                                |                                                         |                                             |                                       |    |
| 电子邮箱:                                                                                  | 12 Č.                                            | , n                        |                                            |                                | 更改邮箱                                                    |                                             |                                       |    |
| 手机号码:                                                                                  | 1: 383                                           |                            |                                            |                                | 更改手机                                                    |                                             |                                       |    |
| 登录账号:                                                                                  | 12Qq                                             | q.com / 1 383              |                                            |                                | (为了您的账户安全,我们还                                           | 畫议您使用邮箱或                                    | 手机登录方式)                               |    |
| 🗊 安全服务                                                                                 |                                                  |                            |                                            |                                |                                                         |                                             |                                       |    |
| 登录密码                                                                                   |                                                  | 安全性高的密码可以使则<br>母、数字和特殊字符,并 | 长号更安全。建议:<br>4长度超过8位以上                     | 您定期更换密码,<br>的密码。               | 且设置一个包含英文大小写字                                           | 修改                                          |                                       |    |
| 验证邮箱 🛩                                                                                 | 已完成                                              | 验证邮箱后,您可以享受                | 受更丰富的服务,                                   | 如邮箱登录,邮箱                       | 找回密码等。                                                  | 更改邮箱                                        |                                       |    |
| 验证手机 🛩                                                                                 | 已完成                                              | 验证手机后,您可以享受                | 受更丰富的服务,                                   | 如手机号登录、手                       | 机找回密码等。                                                 | 更改手机                                        |                                       |    |
| 网办帐号 样                                                                                 | 未绑定                                              | 绑定广西一体化网上政务                | 务服务平台帐号后                                   | ,您可以实现一个                       | 账号,全网通办的目标。                                             | 绑定广西一体化                                     | 网上政务服务平台帐号                            |    |
| 徽信公众号 样                                                                                | 未绑定                                              | 绑定微信公众号,您可以                | 人享受更丰富的服:                                  | 务,如工作提醒,                       | 项目进度查阅等                                                 | 查看微信公众号                                     | 二维码                                   |    |
| <ul> <li>电子签章</li> <li>个人或单位添加(制作)的签章</li> <li>加盖签章,请在项目通过形式审</li> <li>添加签章</li> </ul> | 5,需通过自治医*<br>*********************************** | 快厅审核后方可使用于吗<br>制作。如制作电子签章通 | 民击此处,<br><sup>6目申报环节。20.</sup><br>到问题,可加系统 | 将刚制化<br>21年起广西科技计<br>院底部QQ群获取制 | E成功的透明底(<br><sup>如项目申报(基金项目除外)<br/><sup>部助。</sup></sup> | <mark>马签章图</mark> )<br><sub>启用在线电子签</sub> I | <b>十上传,等待审核即</b><br>計代管线下签字盖章。为方便项目通过 | 可。 |
| 3 签章                                                                                   |                                                  | 签章名称                       |                                            | 签章类型                           | 提交时                                                     | 间                                           | 审核状态                                  | 操作 |

申报书加盖单位签章后的样式如下:

#### 九、相关负责人、申报单位承诺

1. 本项目申报书是在认真阅读理解并承诺严格遵守《科学技术活动违规行为处理暂行规定》、《科 学技术活动评审工作中请托行为处理规定(试行)》、《广西重点研发计划管理办法(试行)》、《广 西重点研发计划经费管理办法(试行)》、《广西科技发展专项资金管理办法(试行)》、国家和自治 区有关学术不端和科研诚信管理有关规定以及《申报指南》基础上,按程序和规定编制的。

2. 项目负责人及项目组成员承诺尊重科研规律、弘扬科学家精神、恪守科研道德、遵守科研作风学风及科研诚信、科技伦理要求,已按有关规定进行科技伦理审查,严格执行项目管理有关规定,承诺所提供申报资料真实可靠、项目组成员身份真实有效、廉洁公正履职,严守保密纪律,项目经费使用合规等。

3. 本单位承诺规范本单位科研行为,保证申报材料各项内容真实、客观,无编报虚假预算、篡改单位财务数据、侵犯他人知识产权等行为,已遵照国家相关法律法规进行了保密审查,并承担由此引起的相关责任。

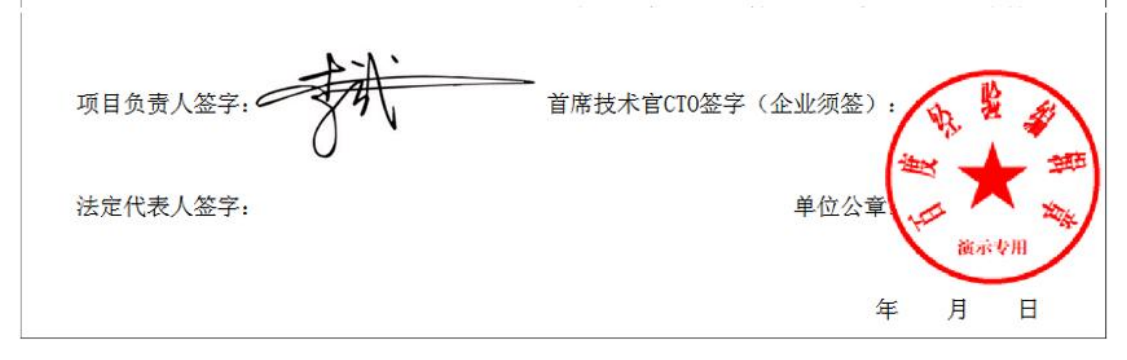

单位管理员在加盖签章时,还需要加法定代表的章和日期。 详见系统首页通知公告栏的《广西科技计划项目电子签章使 用手册》。